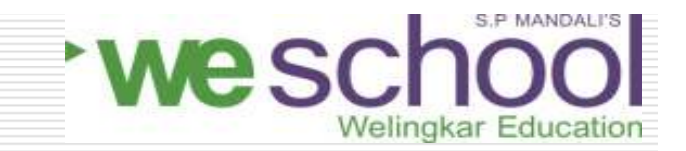

# How to find books ?

## Learning Resource Centre

In

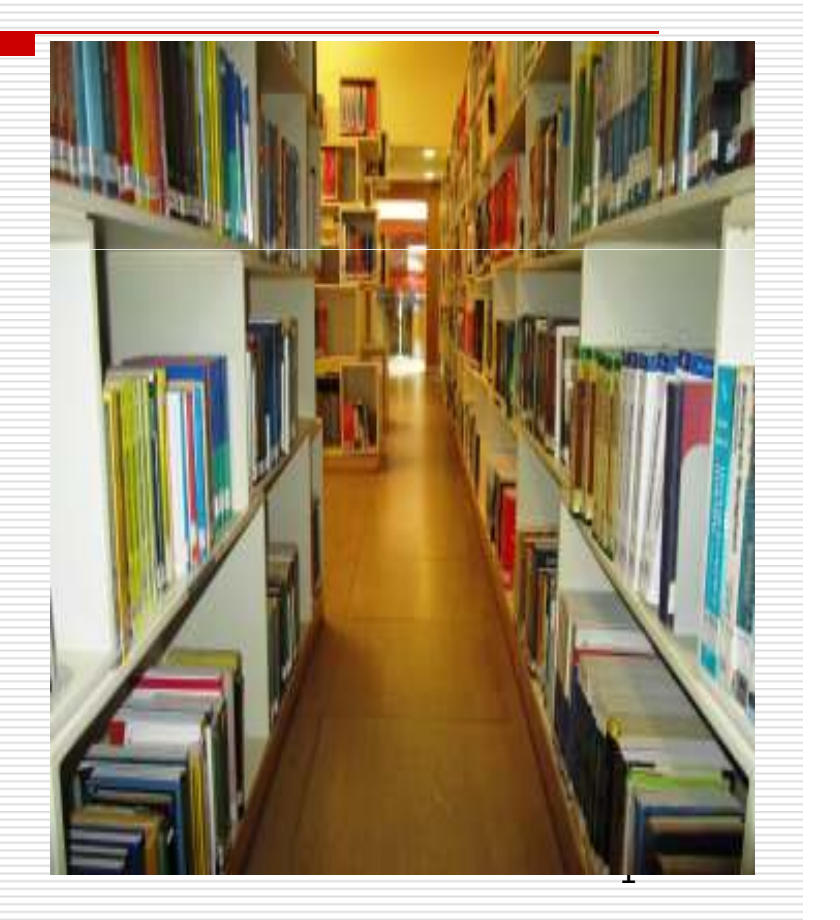

# After all Learning Resource Centre has a collection of over 11,400+ Books!

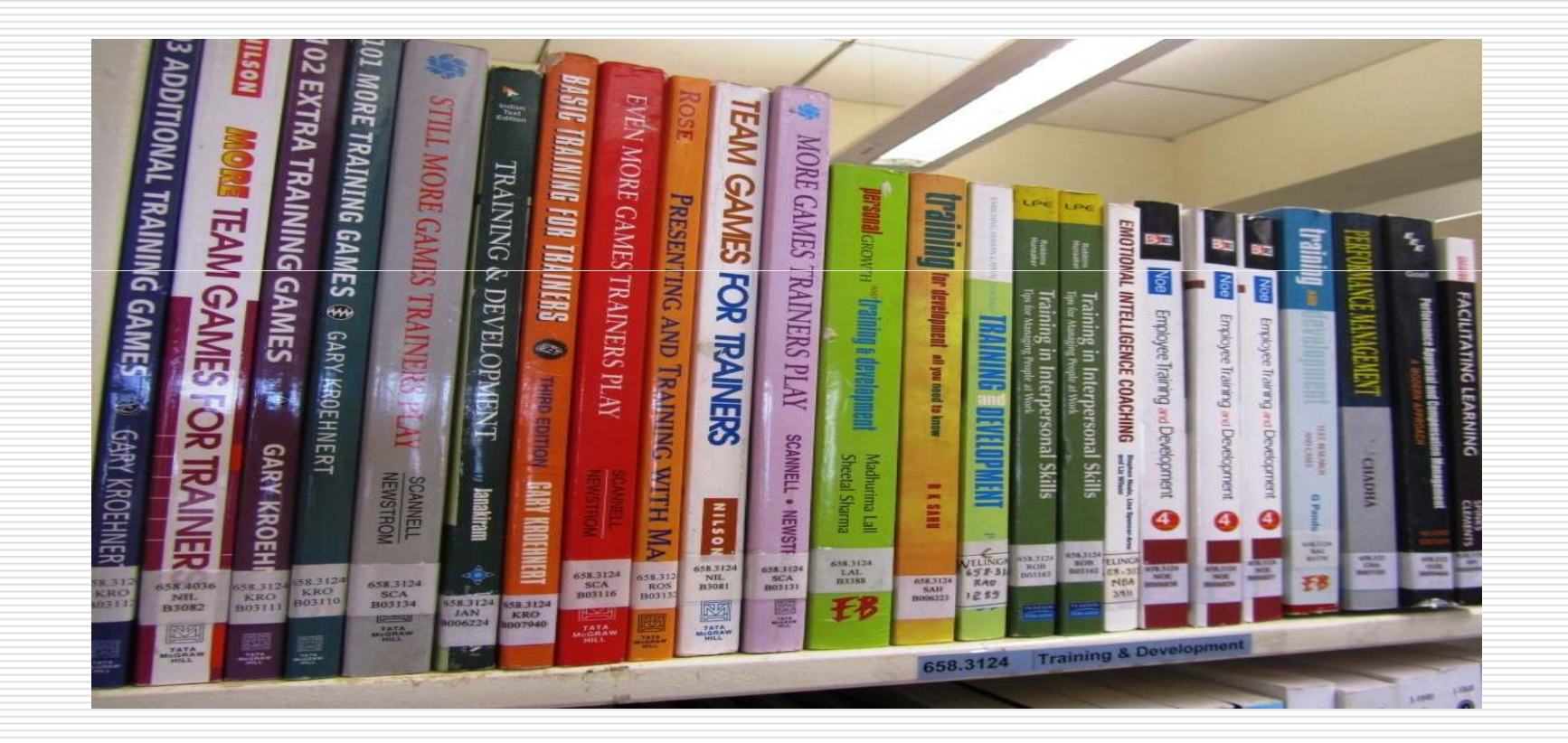

#### But We are there To Help You!

### To find a book, You should first open the <u>LRC OPAC</u> using the following URL:

http://libcatwelblr-koha.informindia.co.in/

and Login with your User Id and Password

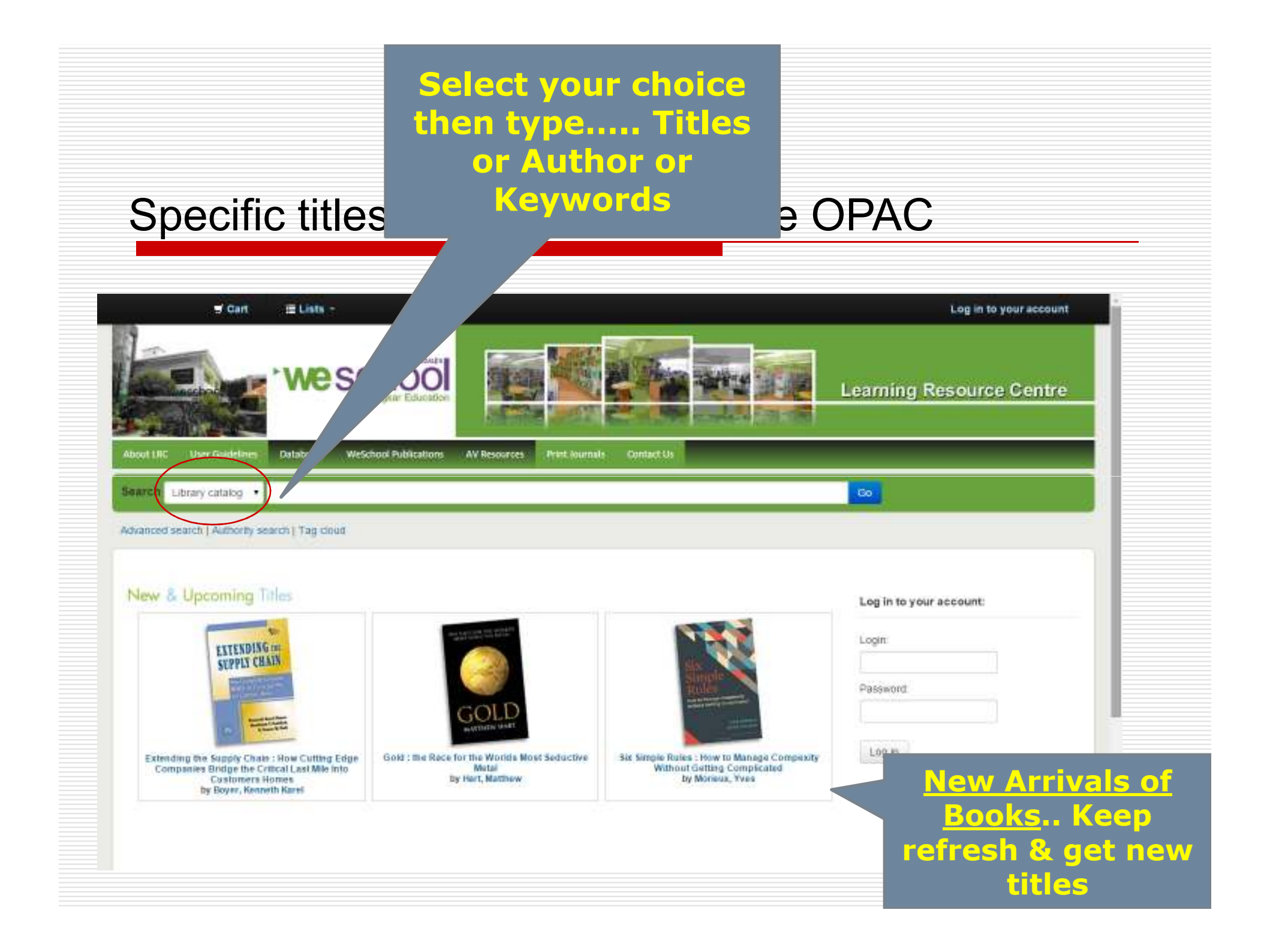

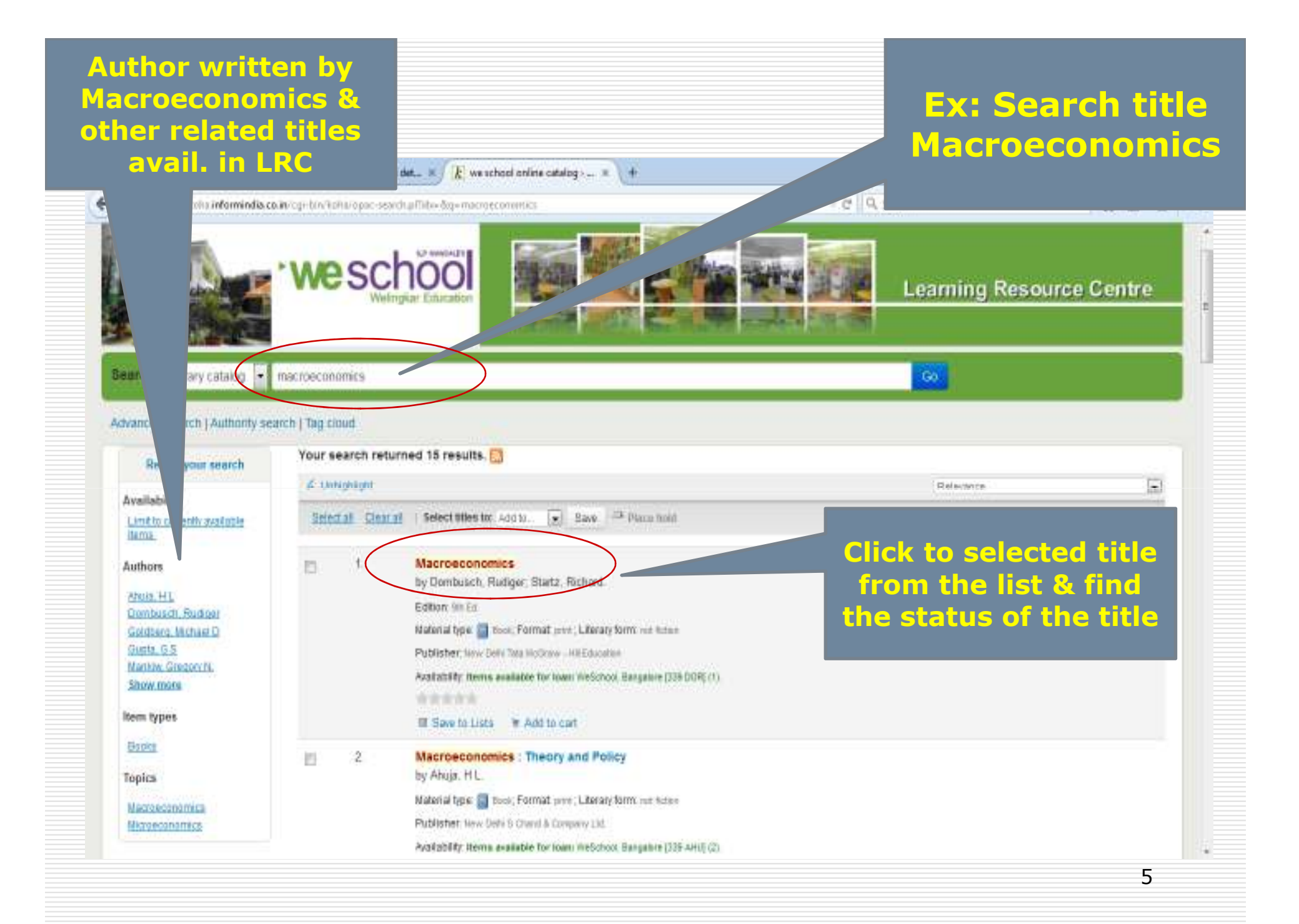

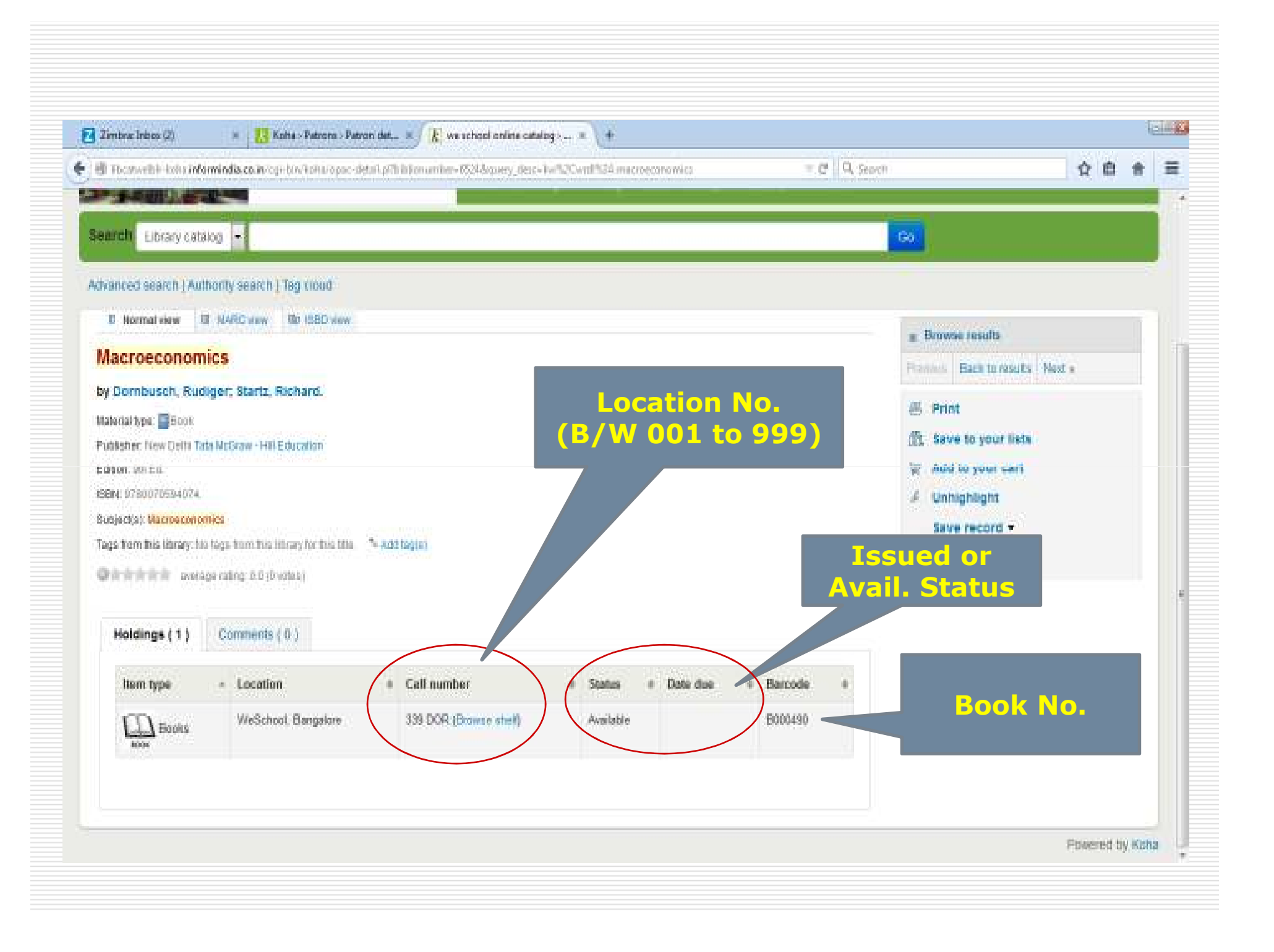

#### **Arrangement of Resources**

Subject Headings such as (ex:)

*HR* – 658.3 *Organizational Behavior* – 658.4 *Marketing Management* – 658.8

Reference books mentioned as R on the top of the Spain – Encyclopedias, Directories, Dictionaries etc

|           | LEARNING RESOURCE CENTRE - (LIKC)<br>Bargatore<br>Book Finder                                                                                                    |        |                  |                                                                                                    |     |
|-----------|----------------------------------------------------------------------------------------------------|--------|------------------|----------------------------------------------------------------------------------------------------|-----|
|           |                                                                                                    |        |                  |                                                                                                    |     |
| lass No.  | Billiot                                                                                                    | Rech   | Glass No.        | Bulgare                                                                                                    | -   |
|           | Research Methodology                                                                                                    | 16     | 418.2            | Marray Descards Management                                                                                                    | -   |
|           | Information Technology & Application                                                                                                    | 16     | 100.3            | Parameter Management                                                                                                    |     |
|           | Compater Relacies                                                                                                    | 16     | 826.2            | Rectainment & References                                                                                                    |     |
| 1.12      | Programming Landblogen                                                                                                    | 16     | 855.212          | Partnesses Management                                                                                                    |     |
| 194       | Software Prepageters                                                                                                    | 10     | 850,0124         | Management Training Design                                                                                                    |     |
| ing .     | Operating System                                                                                                    | 18     | ##8.5124         | Tining & Construction                                                                                                    |     |
| Augest 1  | Web Technology                                                                                                    | 10     | and here         | Industrial Baladana                                                                                                    |     |
| 24        | Cataloner Management System                                                                                                    | 10     | 855.4            |                                                                                                    |     |
|           | Parchalass                                                                                                    |        | 550 A            | Charles and the second second                                                                                                    |     |
|           | Personality Occupants                                                                                                    |        |                  | Comparison of the second                                                                                                    |     |
| LT.       | Balance Street                                                                                                    | 111    | A REAL PROPERTY. | Contraction and the                                                                                                    |     |
| ÷         | Barriel Britania                                                                                                    |        | AND ADD T        |                                                                                                    |     |
| 4         | Francisco                                                                                                    | 10     | 550,4018         | Corporate entening                                                                                                    |     |
|           | Engenerative                                                                                                    |        | KIN AND          | Contractory Descents                                                                                                    |     |
| 10        | And a second second second second second second second second second second second second second second second                                                                                                    |        | AND SIZE         | Constrainty Solution                                                                                                    |     |
|           | Transfer Management & Constant                                                                                                    |        |                  | Version Record                                                                                                    | -   |
| 2.4       | Service of Control of Control of  | -      | 100.0018         | North and a second second second                                                                                                    | 116 |
|           | Second Andrew & Breath & St.                                                                                                    | 1      | NAME AND A       | Design of Management of                                                                                                    |     |
|           | Construction a restore week.                                                                                                    | -      |                  | Contraction and Contraction of Contraction                                                                                                    | 100 |
|           | Property and an and an an and an an an an an an an an an an an an an                                                                                                    | 1      | 100.000          | The second second second second second second second second second second second second second second second se                                                                                                    |     |
|           | operation of the second second | 20     | 100.000          | Balance Chicothers                                                                                                    |     |
|           |                                                                                                    | -      | and she          | Distances Research                                                                                                    |     |
|           |                                                                                                    |        | 100.021          | Enterpreterenter                                                                                                    |     |
|           | Participant inte                                                                                                    | - 46   |                  | Onications Management                                                                                                    |     |
|           | Contract Contract Contract                                                                                                    | 34     | 888 A14          | Manufactory and an Andrew State                                                                                                    |     |
|           | Contractor Warrestory Tracts                                                                                                    | -      | 100.00           | Contract of the second second                                                                                                    |     |
|           | Contraction of the second states                                                                                                    | 34     |                  | The Solaria                                                                                                    | . 1 |
|           | Austral Concession of Concession                                                                                                    | -      | 100.041          | Total Quarte Management                                                                                                    | 1   |
| 18.4      | Repairs Concrete and an an and                                                                                                    | 1000   | BAR.T            | Cognition Management                                                                                                    | 2   |
| -         | Personal Residence in Descents                                                                                                    |        | 888.72           | Supply Chain Management                                                                                                    | t t |
| MD CAR    | Particular Sector of Concession                                                                                                    |        |                  | Manual of Manupations                                                                                                    |     |
| 81.9      |                                                                                                    | 1000   | 100.002          | Marketing Dealogy                                                                                                    |     |
|           | Automatica                                                                                                    | 100    | 110.002          | Strategy Marketing                                                                                                    |     |
| IN THE    | East Accounting                                                                                                    | 100    | 816.814          | Industrial Monthlyg                                                                                                    |     |
| 107.00    | Passan And Inches Trans                                                                                                    |        | 818.804          | Rand exceleting                                                                                                    |     |
|           | Decision Marries                                                                                                    |        | 018.009          | Bern Ball Barby Berg                                                                                                    |     |
|           | Control Management                                                                                                    |        | 458.81           | Spire Wansproret                                                                                                    | 100 |
|           | International Designat                                                                                                    |        | 888.912          | Calence Balatowersy Management                                                                                                    |     |
|           | Corporate Finance                                                                                                    |        | 000.017          | Brand Burgerson                                                                                                    | 100 |
|           | Producted Management                                                                                                    | 4      |                  | Contract of the second second s |     |
| 1000      | Management & Strength                                                                                                    | 1.1    | and sheet        | Consumer Deborer                                                                                                    | -   |
| 10000     | and the second second se                                                                                                    |        |                  | Deard Watering                                                                                                    |     |
|           | State of the state of the state | 100    |                  | R-Developed Barbara                                                                                                    |     |
|           | Also Management                                                                                                    | Sec. 1 |                  | International Managing                                                                                                    |     |
| -         | International Planets Barray and                                                                                                    | 100    | STREET.          | Same Married and                                                                                                    | -   |
| ACCR 1821 | the second second second second second second second second second second second second second second second se                                                                                                    | 1000   | 808.1            | An other the second second                                                                                                    | 100 |

### **Further Assistance**

#### **Contact us :**

Librarian Learning Resource Centre Phone : 080- 42678395 / 304 library.blr@welingkar.org